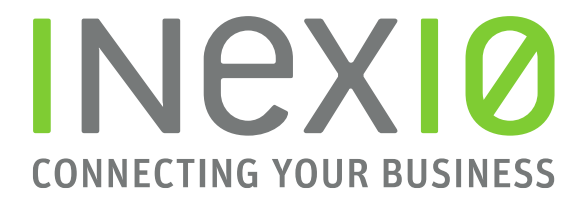

**OpenScape Business** 

How to: Konfiguration inexio SIP Trunk

# Inhaltsverzeichnis

| Table of History                                                          | 1      |
|---------------------------------------------------------------------------|--------|
| Konfigurationsdaten                                                       | 2      |
| Unterstützte Codecs                                                       | 2      |
| Netze zum Freigeben                                                       | 2      |
| Einrichtung ITSP über Wizard                                              | 2      |
| Übersicht                                                                 | 3      |
| Internet-Telefonie Service Provider                                       | 5      |
| Anrufumleitung über die OpenScape Business (default)<br>Partial Rerouting | 5<br>5 |
| Internet-Telefonie-Teilnehmer für inexio                                  | 6      |
| Provider-Konfiguration und -Aktivierung für Internet-Telefonie            |        |
| Einstellung für Internet-Telefonie                                        | 8      |
| Sonderrufnummern                                                          | 8      |
| Status der Internet-Telefonie Service Provider                            |        |
| Amtsholung                                                                |        |
| Kennzahl für die gezielte Amtsbelegung                                    | 9      |

### **Table of History**

| Date       | Version | Changes                  |
|------------|---------|--------------------------|
| 30.07.2018 | 1.0     |                          |
| 10.09.2024 | 1.1     | redaktionelle Änderungen |
|            |         |                          |

**Hinweis**: Die Basis für dieses Dokument ist die zum Zeitpunkt der Zertifizierung aktuelle OpenScape Business. Da die OpenScape Business ständig weiterentwickelt wird, können sich künftig Eingabemasken und Oberflächen als auch die Anforderungen ändern. Die hier beschriebenen Einstellungen und Eingaben gelten dann sinngemäß.

## Konfigurationsdaten

inexio stellt die Zugangsdaten für die Registrierung des ITSP in einem Schreiben bereit.

## **Unterstützte Codecs**

Der inexio SIP Trunk unterstützt folgende Codecs:

- G711a
- G722
- CLEARMODE
- T.38

## Netze zum Freigeben

SIP:

- 77.244.109.179/32
- 46.165.166.76/32

RTP:

• 77.244.109.192/28

# Einrichtung ITSP über Wizard

Öffnen Sie "Einrichtung" -> "Zentrale Telefonie" -> "Internet Telefonie" -> drücken Sie auf "Bearbeiten"

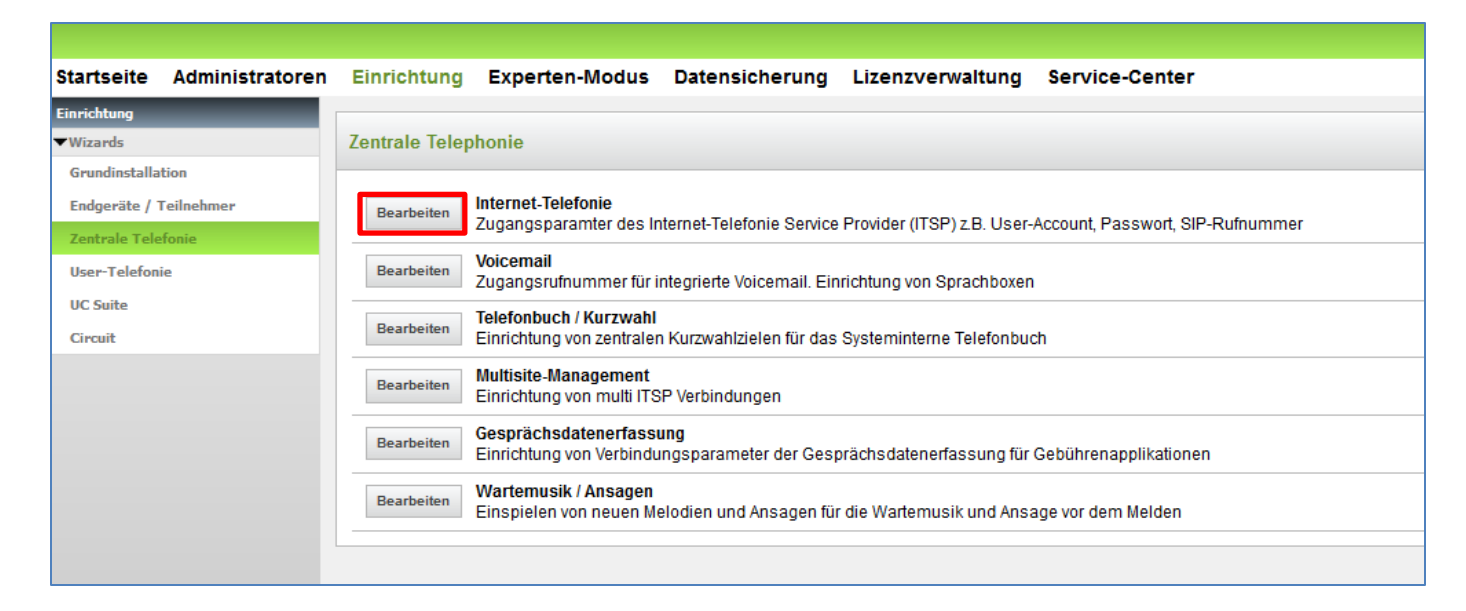

## Übersicht

Geben Sie Ihre Rufnummer, die Sie von inexio erhalten haben, wie im Beispiel ein.

| Über                | sicht |                           |
|---------------------|-------|---------------------------|
| Ländervorwahl: 00   | 49    | ] (zwingend erforderlich) |
| Ortsnetzkennzahl: 0 | 6838  | ] (optional)              |
| Anlagenrufnummer:   | 97584 | ] (optional)              |

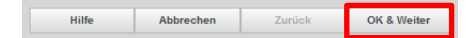

## Provider-Konfiguration und -Aktivierung für Internet-Telefonie

Entfernen Sie zuerst das Häkchen bei "Keine Telefonie über Internet". Stellen Sie die Länderspezifische Ansicht auf "Deutschland". Wählen Sie bei Provider aktivieren "inexio" aus.

#### Klicken Sie auf "Bearbeiten".

| Einrichtung - Wi | ards - Zentrale Telephonie - Internet-Telefonie                       |                                                       |                          |
|------------------|-----------------------------------------------------------------------|-------------------------------------------------------|--------------------------|
|                  |                                                                       |                                                       |                          |
|                  |                                                                       | Provider-Konfiguration und -Aktivierung für Internet- | lelefonie                |
|                  |                                                                       | Keine Telefonie über Internet:                        |                          |
|                  |                                                                       | Länderspezifische Ansicht: Deutschland                | $\checkmark$             |
| Hinweis: Im Expe | tenmodus durchgeführte Änderungen müssen nach Durchlaufen des Wizard: | s überprüft/wiederholt werden.                        |                          |
|                  | Provider aktivieren                                                   |                                                       | Internet-Telefonie Servi |
| Hinzufügen       |                                                                       | Anderer Provider                                      |                          |
| Bearbeiten       |                                                                       | 1&1                                                   |                          |
| Bearbeiten       |                                                                       | Broadcloud                                            |                          |
| Bearbeiten       |                                                                       | COLT UK & Europe                                      |                          |
| Bearbeiten       |                                                                       | COLT VPN                                              |                          |
| Bearbeiten       |                                                                       | DeutscheTelefon                                       |                          |
| Bearbeiten       |                                                                       | Ecotel sipTrunk 2.0                                   |                          |
| Bearbeiten       |                                                                       | ecotel sipTrunk Connect 1.0                           |                          |
| Bearbeiten       |                                                                       | ecotel sipTrunk DDI                                   |                          |
| Bearbeiten       |                                                                       | Ennit AG                                              |                          |
| Bearbeiten       |                                                                       | equada                                                |                          |
| Bearbeiten       |                                                                       | GMX                                                   |                          |
| Bearbeiten       |                                                                       | gnTel                                                 |                          |
| Bearbeiten       |                                                                       | HFO Telecom NGN                                       |                          |
| Bearbeiten       |                                                                       | HLkomm                                                |                          |
| Bearbeiten       |                                                                       | inexio                                                |                          |
| Bearbeiten       |                                                                       | MK Netzdienste                                        |                          |

### Internet-Telefonie Service Provider

Die Serverdaten sind durch das Profil, wie nachfolgend ersichtlich, bereits voreingestellt. In der Zeile "Provider- Leistungsmerkmale" müssen Sie sich noch entscheiden, welches Anrufumleitungs-Szenario Sie für externe Umleitungen nutzen möchten.

| Einrichtung - Wizards - Zentrale Telephonie - Internet-Telefonie |                    |
|------------------------------------------------------------------|--------------------|
| Internet-Telefonie                                               | e Service Provider |
| Provider-Name:                                                   | inexio             |
| Provider aktivieren:                                             | $\square$          |
| Sicherer Trunk:                                                  |                    |
| Gateway Domain Name:                                             | sip.inexio.net     |
| Provider-Registrar                                               |                    |
| Provider Registrar verwenden:                                    |                    |
| IP Adresse/Host-Name:                                            | sip.inexio.net     |
| Port                                                             | 5060               |
| Reregistration-interval am Provider (s)                          | 600                |
| Provider-Proxy                                                   |                    |
| IP Adresse/Host-Name:                                            | sip.inexio.net     |
| Port                                                             | 5060               |
| Provider-Outbound-Proxy                                          |                    |
| Provider Outbound-Proxy verwenden:                               |                    |
| IP Adresse/Host-Name:                                            | 0.0.0.0            |
| Port                                                             | 0                  |
| Provider-Leistungsmerkmale                                       |                    |
| Rerouting aktiv:                                                 |                    |
|                                                                  |                    |

### Anrufumleitung über die OpenScape Business (default)

Wenn die Umleitung über die OpenScape Business ausgeführt werden soll, versichern Sie sich, dass "Rerouting aktiv" deaktiviert ist. In diesem Szenario werden 2 Leitungen für die Umleitung benötigt. Es wird ein Kanal für das kommende Gespräch und ein Kanal für die Umleitung zum Umleitungsziel benötigt, solange das Gespräch besteht. In dieser Konfiguration wird die Anrufbehandlung durch das Callmanagement der OpenScape Business bestimmt.

#### **Partial Rerouting**

Wenn Sie Partial Rerouting nutzen möchten aktivieren Sie "Rerouting aktiv". Bei dieser Art Umleitung, wird kein zweiter Ruf aufgebaut und somit wird auch kein zweiter Sprachkanal für die Umleitung benötigt. Die OpenScape Business sendet eine 302 Moved Nachricht mit dem Umleitungsziel zum Provider, welcher dann den Anruf weiterleitet. Eine weitere Anrufbehandlung durch das Callmanagement der OpenScape Business ist hier nicht möglich.

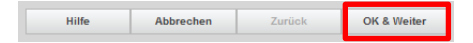

### Internet-Telefonie-Teilnehmer für inexio

Klicken Sie auf "Hinzufügen" um die für Ihren Anschluss benötigten SIP-Zugangsdaten zu konfigurieren.

| Einrichtung - Wizards - Zentr | ale Telephonie - Internet-Telefonie      |
|-------------------------------|------------------------------------------|
|                               | Internet-Telefonie-Teilnehmer für inexio |
|                               | Name des Internet-Telefonie-Teilnehmers  |
| Hinzufügen                    | Neuer Internet-Telefonie-Teilnehmer      |

Fügen Sie hier die Benutzerdaten ein die Sie von inexio mitgeteilt bekommen haben.

| Internet- Telefonie-<br>Teilnehmer | Benutzername = Rufnummer im internationalen Format ohne "+" (496838975840)                                                                                                    |
|------------------------------------|----------------------------------------------------------------------------------------------------|
| Autorisierungsname                 | Benutzername                                                                                                    |
| Kennwort                           | Passwort                                                                                                    |
| Standard-Rufnummer                 | Hier wird in der Regel die Rufnummer der Abfragestelle eingetragen. Sie wird bei<br>abgehenden Anrufen übermittelt, wenn keine andere Rufnummer verfügbar ist. Die<br>Rufnummer muss im internationalen Format mit "+" eingetragen werden<br>(+49xxxxx). |

| Einrichtung - Wizards - Zentrale Telephonie - Internet-Telefonie |                                          |
|------------------------------------------------------------------|------------------------------------------|
|                                                                  | Internet-Telefonie-Teilnehmer für inexio |
| Internet-Telefonie-Teilnehmer / F                                | Registrierungsrufnummer: 496838975840    |
| Autorisierungsname /                                             | / Telefonie-Benutzername: 496838975840   |
| Kenn                                                             | nwort / Telefonie-Passwort:              |
| Kennwort / Telefon                                               | nie-Passwort wiederholen:                |
| Rufnummernzuordnung                                              | Öffentliche Rufnummer (DuWa)             |
|                                                                  | Mehrere ITSP-Richtungen:                 |
|                                                                  | Standard-Rufnummer: +496838975840        |

Bei Verwendung mehrerer Registrierungsrufnummern muss "Mehrere ITSP-Richtungen" aktiviert werden. Beispiele für die Konfiguration werden in einem eigenen Dokument im Unify-Wiki beschrieben. <u>HowTo: Mehrfachregistrierung für Durchwahlanschlüsse</u> <u>http://wiki.unify.com/index.php/Collaboration\_with\_VoIP\_Providers#General\_Configuration\_guides</u>

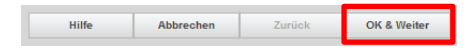

### Es wird folgendes Fenster angezeigt:

| Einrichtung - Wizards - Zentra |                                          |
|--------------------------------|------------------------------------------|
|                                | Internet-Telefonie-Teilnehmer für inexio |
|                                | Name des Internet-Telefonie-Teilnehmers  |
| Bearbeiten                     | 496838975840                             |

#### Klicken sie auf "OK & Weiter".

## Hilfe Abbrechen Zurück OK & Weiter Rufnummernzuordnung für inexio

| Einrichtung - Wizards - Zentrale Telephonie - Internet-Telefonie                                                                                                    |                                |           |  |
|----------------------------------------------------------------------------------------------------|--------------------------------|-----------|--|
|                                                                                                    | Rufnummernzuordnung für inexio |           |  |
| Name des Internet-Telefonie-Teilnehmers                                                                                                    | Internet-Telefonie-Rufnummer   | Durchwahl |  |
| Vor Abschluss der Konfiguration bitte sicherstellen, dass die entsprechenden Teilnehmer-Durchwahlen an den jeweiligen Teilnehmerendgeräten eingerichtet sind (Endgeräte/Teilnehmer-Konfiguration) |                                |           |  |

### Klicken sie auf "OK & Weiter".

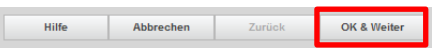

# Provider-Konfiguration und -Aktivierung für Internet-Telefonie

| Einrichtung - Wizards - Zent | rale Telephonie - Internet-Telefonie                          |                             |                                               |                                     |
|------------------------------|---------------------------------------------------------------|-----------------------------|-----------------------------------------------|-------------------------------------|
|                              |                                                               | Prov                        | vider-Konfiguration und -Aktivierung für Inte | ernet-Telefonie                     |
|                              |                                                               |                             | Keine Telefonie über Internet                 |                                     |
|                              |                                                               |                             | Länderspezifische Ansicht: Deutschland        | ~                                   |
| Hinweis: Im Expertenmodus du | urchgeführte Änderungen müssen nach Durchlaufen des Wizards ü | berprüft/wiederholt werden. |                                               |                                     |
|                              | Provider aktivieren                                           |                             |                                               | Internet-Telefonie Service Provider |
| Hinzufügen                   |                                                               | Anderer Provider            |                                               |                                     |
| Bearbeiten                   |                                                               | 1&1                         |                                               |                                     |
| Bearbeiten                   |                                                               | Broadcloud                  |                                               |                                     |
| Bearbeiten                   |                                                               | COLT UK & Europe            |                                               |                                     |
| Bearbeiten                   |                                                               | COLT VPN                    |                                               |                                     |
| Bearbeiten                   |                                                               | DeutscheTelefon             |                                               |                                     |
| Bearbeiten                   |                                                               | Ecotel sipTrunk 2.0         |                                               |                                     |
| Bearbeiten                   |                                                               | ecotel sipTrunk Connect 1.0 |                                               |                                     |
| Bearbeiten                   |                                                               | ecotel sipTrunk DDI         |                                               |                                     |
| Bearbeiten                   |                                                               | Ennit AG                    |                                               |                                     |
| Bearbeiten                   |                                                               | equada                      |                                               |                                     |
| Bearbeiten                   |                                                               | GMX                         |                                               |                                     |
| Bearbeiten                   |                                                               | gnTel                       |                                               |                                     |
| Bearbeiten                   |                                                               | HFO Telecom NGN             |                                               |                                     |
| Bearbeiten                   |                                                               | HLkomm                      |                                               |                                     |
| Bearbeiten                   |                                                               | inexio                      |                                               |                                     |
|                              |                                                               |                             |                                               |                                     |
|                              |                                                               |                             |                                               |                                     |
| Klicken sie auf              | "UK & Weiter".                                                |                             |                                               |                                     |
| Hilfe Abbreche               | en Zurück OK & Weiter                                         |                             |                                               |                                     |
|                              |                                                               |                             |                                               |                                     |

## Einstellung für Internet-Telefonie

Hier wird die Anzahl der Leitungen (gleichzeitige Gespräche) eingerichtet.

| Upstream bis zu (kBit/s)                        | Hier wird der max. Upstream aus Ihrem inexio-Vertrag eingetragen.                                                                                                    |
|-------------------------------------------------|----------------------------------------------------------------------------------------------------|
| Anzahl simultaner Internet-<br>Telefongespräche | Hier wird die Anzahl der Leitungen eingetragen. Entnehmen Sie diese bitte aus<br>dem Vertrag. Jede Leitung benötigt auf der OpenScape Business noch eine<br>Lizenz (hier wären es für 4 Leitungen 4 Lizenzen). |

Wenn Sie die Daten eingetragen haben, klicken Sie auf "Leitungen verteilen".

| Einrichtung - Wizards - Zentrale Telephonie - Internet Telefonie                                                                                                    |                         |   |                       |  |  |
|----------------------------------------------------------------------------------------------------|-------------------------|---|-----------------------|--|--|
| Einstellungen für Internet-Telefonie                                                                                                    |                         |   |                       |  |  |
| Verfügbare ITSP-Leitungen: 190                                                                                                    |                         |   |                       |  |  |
| Bilte geben Sie in dem Eingabefeld Upstream bis zu (Kbit/s) / die von Ihrem Provider mitgeteilte Upstream Ihrer DSL-Verbindung ein.<br>Sie haben den Wert <b>Upstream bis zu (Kbit/s) = 50000</b> eingegeben.             |                         |   |                       |  |  |
| Mit diesem Upstream können Sie maximal 180 Gleichzeitige Internet-Telefongespräche. Wenn sich die Verbindungsqualität aufgrund hoher Netzlast verschlechtert, müssen Sie die Anzahl der gleichzeitigen Anrufe reduzieren. |                         |   |                       |  |  |
| Die Anzahl gleichzeitiger Internet-Telefongespräche hängt auch von der Lizenzierung ab.                                                                                                    |                         |   |                       |  |  |
| Upstream bis zu (Kbl/s); 50000                                                                                                    |                         |   |                       |  |  |
| Anzahl simultaner Internet-Telefongespräche: 4 Leitungen verteilen                                                                                                    |                         |   |                       |  |  |
| Leftingstrivelsing                                                                                                    |                         |   |                       |  |  |
| Internet-Telefonie Service Provider                                                                                                    | Konfigurierte Leitungen |   | Zugewiesene Leitungen |  |  |
| inexio                                                                                                    | 4                       | 4 | ]                     |  |  |
|                                                                                                    |                         |   |                       |  |  |

Klicken Sie auf "OK & Weiter".

|       |           |        | -                                                                                                    |
|-------|-----------|--------|----------------------------------------------------------------------------------------------------|
| Hilfe | Abbrechen | Zurück | OK & Weiter                                                                                                    |
|       |           |        | the second second second second second second second second second second second second second second second se |

### Sonderrufnummern

Kontrollieren Sie ob bei "Wählen über Provider" der richtige Provider ausgewählt ist.

| Einrichtung - Wizards - Zentrale Telephonie - Internet-Telefor          |                                                           |                       |
|-------------------------------------------------------------------------|-----------------------------------------------------------|-----------------------|
|                                                                         | Sonderrufnummern                                          |                       |
| Hinweis:                                                                |                                                           |                       |
| Bitte stellen Sie unbedingt sicher, dass alle konfigurierten Sonderrufr | nummern von dem ausgewählten Provider unterstützt werden. |                       |
| Condemandaria and                                                       | Our White Tables                                          | Upblie Shee Devides   |
| Sonderrunnummer                                                         | Gewänite zinem                                            | vvanien über Provider |
| 1                                                                       | 0C112                                                     | inexio 🗸              |
| 2                                                                       | 0C110                                                     | inexio 🗸              |
| 3                                                                       | 0C0137Z                                                   | inexio 🗸              |
| 4                                                                       | 0C0138Z                                                   | inexio 🗸              |
| 5                                                                       | 0C0900Z                                                   | inexio 🗸              |
| 6                                                                       | 0C118Z                                                    | inexio 🗸              |
| 7                                                                       | 0C116Z                                                    | inexio 🗸              |
| 8                                                                       | 0C115                                                     | inexio 🗸              |
| 9                                                                       | 000102                                                    | inexio 🗸              |
| 10                                                                      |                                                           | inexio 🗸              |
| 11                                                                      |                                                           | inexio 🗸              |
| 12                                                                      |                                                           | inexio 🗸              |
| 13                                                                      |                                                           | inexio 🗸              |
| 14                                                                      |                                                           | inexio                |
| 15                                                                      |                                                           | inexio                |
| 15                                                                      |                                                           | Interno 🗸             |

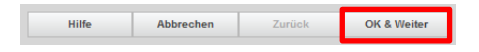

### Status der Internet-Telefonie Service Provider

Hier sehen Sie ob der ITSP registriert ist.

Grün = ITSP ist eingerichtet und registriert

Gelb = ITSP ist eingerichtet aber <u>nicht</u> registriert

Überprüfen Sie ob die Benutzerdaten korrekt eingetragen sind.

| Einrichtung - Wizards - Zentrale Telephonie           | - Internet-Telefonie |           |              |             |          |
|-------------------------------------------------------|----------------------|-----------|--------------|-------------|----------|
| Status der Internet-Telefonie Service Provider (ITSP) |                      |           |              |             |          |
|                                                       | Provider             |           | Teil         | Inehmer     |          |
| Neustart                                              | inexio               | Aktiviert | 496838975840 | registriert | Diagnose |

Klicken sie auf "Weiter".

| Hilfe | Abbrechen | Zurück | Weiter |
|-------|-----------|--------|--------|
|       | Abbreohen | Lurdok |        |

### Amtsholung

Hier legen Sie fest welcher Provider über die eingestellte Amtskennzahl telefoniert.

| Einrichtung - Wizards - Zentrale Telephonie - Internet-Telefonie |                                 |
|------------------------------------------------------------------|---------------------------------|
|                                                                  | Amtsholung                      |
| Antisholung                                                      | (Kennzahl zur Amtsholung) 0     |
|                                                                  | Wählen über Provider 🛛 İnexio 🧹 |

Klicken sie auf "OK & Weiter".

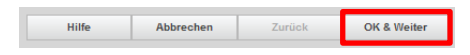

## Kennzahl für die gezielte Amtsbelegung

| Einrichtung - Wizards - Zentrale Telephonie - Internet-Telefonie |                                        |  |
|------------------------------------------------------------------|----------------------------------------|--|
| Kennzahlen für die gezielte Amtsbelegung                         |                                        |  |
|                                                                  | Kennzahl für die gezielte Amtsbelegung |  |
| inexio                                                           | 730                                    |  |

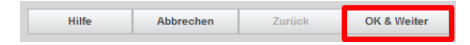

| Ennichtung - wizards - Zentrale Telephonie - Internet-Telephone                                                                                                    |
|----------------------------------------------------------------------------------------------------|
|                                                                                                    |
|                                                                                                    |
| Das Ändern des Leistungsmerkmals 'Internet-Telefonie' ist abgeschlossen                                                                                                    |
| Die Internet-Telefonie wurde erfolgreich aktiviert und eingerichtet.                                                                                                    |
| Wir empfehlen Ihnen die vorgenommenen Änderungen zu Ihrer eigenen Sicherheit zu sichern. Wählen Sie dazu nach dem Beenden des Wizards im Hauptmenü 'Datensicherung' aus und führen ein 'Backup - sofort' durch. |

### Klicken Sie auf "Beenden".

| Hilfe Abbrechen | Zurück | Beenden |
|-----------------|--------|---------|
|-----------------|--------|---------|